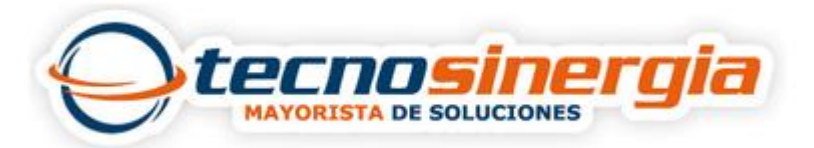

## Como configurar la IP en los equipos Mikrotik.

Vamos a asignar las IPs en cada interface de Red, en este ejemplo las voy a asignar de la siguiente forma:

| para la WAN1       |
|--------------------|
| para la LAN2       |
| para HOTSPOTS3     |
| para THUNDERCAHCE4 |
|                    |

Recordemos que lo podemos hacer por comandos o de forma gráfica.

Por comando seria asi:

IP address add address=192.168.0.97/24 interface=WAN1

[admin@MikroTik] > ip address add address=192.168.0.97/24 interface=WAN1

Y si queremos saber si el proceso quedo correcto basta con digitar ip address print, aca se aprecia que la IP es 192.168.0.97/24

| [adm<br>Flag | <pre>s: X - disabled, </pre> | I - invalid, D - | - dynamic |
|--------------|------------------------------|------------------|-----------|
| Ŧ            | ADDRESS                      | NETWORK          | INTERPACE |
| 0            | 192.168.0.97/24              | 192.168.0.0      | WAN1      |
| [adm         | in@MikroTik] >               |                  |           |
| fadm         | in@MikroTikl >               |                  |           |

De forma gráfica se utiliza así:

**IP--Adresses** 

|      |                  | address PC | car t |
|------|------------------|------------|-------|
| IP   | <sup>►</sup> ARP |            | 1     |
| IPv6 | N.               | Accounting | 1     |
| MPLS | 1                | Addresses  |       |
|      |                  |            |       |

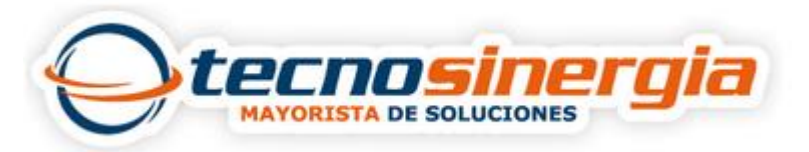

Luego nos abre esta ventana y damos click en +

En Addresses colocamos 172.20.2.1/24, luego seleccionamos la interface en este caso LAN2, damos click en Apply, automáticamente el sistema asigna el Network y así sucesivamente para las otras interfaces.

| idress List             |                                |
|-------------------------|--------------------------------|
| - 🖉 🕾 🖕 -               | Find                           |
| Address / Network       | Interface VAN1<br>WAN1<br>WAN1 |
| Address <172.20.2.1/24> |                                |
| Address: 172.20.2.1/24  | ок                             |
| Network: 172.20.2.0     | Cancel                         |
| Interface: LAN2         | Apply                          |
| ·                       | Disable                        |
|                         | Comment                        |
|                         | Сору                           |
| ite                     | Remove                         |

Al final todo queda de esta forma

| Interfaces Address List |                       |              |               |  |
|-------------------------|-----------------------|--------------|---------------|--|
| Wireless                |                       | 3 7          |               |  |
| Bridge                  | Address               | / Network    | Interface     |  |
| PPP                     | 中10.10.10.1/30        | 10.10.10.0   | THUNDERCACHE4 |  |
|                         | ÷172.20.2.1/24        | 172.20.2.0   | LAN2          |  |
| Mesh                    | + 192.168.0.97/24     | 192.168.0.0  | WAN1          |  |
| ID                      | ▶ \$\$192,168,25,1/24 | 192.168.25.0 | HOTSPOTS3     |  |

## Y por comandos quedaría así.

| [ad | min@MikroTik] > ip  | address print  |               |
|-----|---------------------|----------------|---------------|
| Fla | gs: X - disabled, I | - invalid, D - | dynamic       |
| #   | ADDRESS             | NETWORK        | INTERFACE     |
| 0   | 192.168.0.97/24     | 192.168.0.0    | WAN1          |
| 1   | 172.20.2.1/24       | 172.20.2.0     | LAN2          |
| 2   | 192.168.25.1/24     | 192.168.25.0   | HOTSPOTS3     |
| 3   | 10.10.10.1/30       | 10.10.10.0     | THUNDERCACHE4 |
| [ad | min@MikroTik] >     |                |               |